# ESET PROTECTソリューション ESET Endpoint Security for Android V2 機能紹介資料

第11版 作成:2021年7月1日

© Canon Marketing Japan Inc.

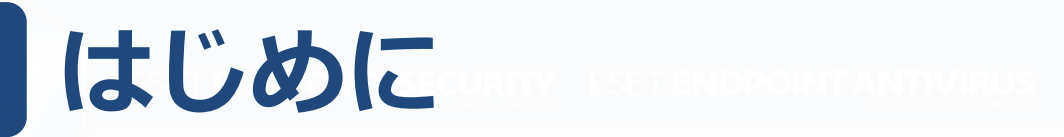

- 本資料は、Android向け総合セキュリティ製品である ESET Endpoint Security for Android V2(以降EESA) の動作環境や主な機能について説明した資料です。
- 本資料の画面ショットは、ESET Endpoint Security for Android V2.11で取得しております。そのため、バー ジョンによっては各機能の名称が異なる可能性がござい ます。

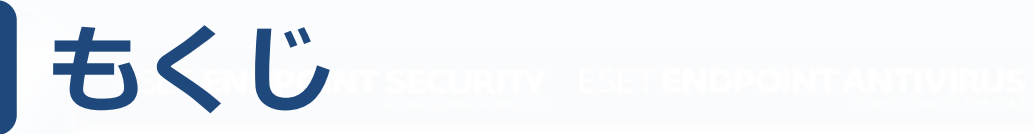

EESAの概要と動作環境
 EESAの主な機能

 ウイルス対策
 OHLING
 OHLING
 OHLING
 OHLING
 OHLING
 OHLING
 OHLING
 OHLING

6.通話フィルター

7.設定

# 3.EESAの導入について 4.EESAの管理について

# EESAの概要と動作環境

# EESAの概要

1

OS

基本的なウイルス/フィッシング対策の他、紛失/盗難時のリモート制御などが可能 なアンチセフト、管理サーバ(ESET PROTECT、ESET Security Management Center)による管理に対応したAndroid向け総合セキュリティプログラムです。 \*ESET PROTECT(以降EP) \*ESET Security Management Center(以降ESMC)

# EESAの動作環境

タッチスクリーン解像度: 480x800 px

- : Android 5.0/5.1/6.0/7.0/7.1/8.0/8.1/9.0/10.0/11.0
- CPU : 600MHz以上

ARMとARMv7命令セット、x86 Intel Atom

内部ストレージ:20MB以上の空き インターネット接続 必須

※インターネット接続環境が必要です。 ※microSDカード等の外部ストレージへのインストールには、対応しておりません。 ※デュアルSIM、ルート化されたデバイス及びマルチユーザー環境下での動作については、サポートしておりません。 ※アンチセフトや通話フィルターは通話とメッセージングをサポートしてないタブレットでは使用できません。 ※Android6.0以降では、ワイプ機能を実行すると、拡張初期設定リセット機能の動作をします。

© Canon Marketing Japan Inc.

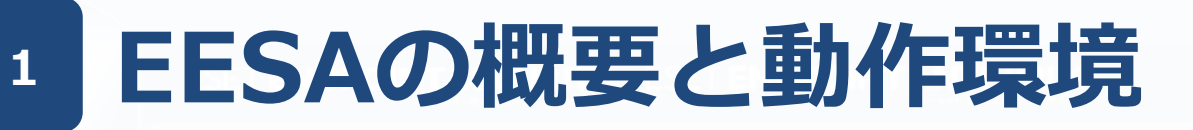

## **EESAの特徴**

- ・スケジュール検査ができます。
   オンデマンド検査、リアルタイムでの検査に加えて、検査を実施する曜日と時間を設定して、
   ユーザーへの負荷が少ない時間帯を指定した検査ができます。
- ・アプリケーションの制御ができます。

ユーザーに業務と関係ない不要なアプリケーションの使用を禁止できます。

- ・**フィッシング対策ができます。** 個人情報を盗んだり、悪意のあるサイトへの接続を防止することができます。
- ・EP、ESMCから、ほぼリアルタイムでタスクとポリシーを送信できます。 Firebase Cloud Messagingを利用したプッシュ通知を利用することで、ほぼリアルタイムでの タスクとポリシーの送信を実現しました。
- ・SIMが無いデバイスにもアンチセフト機能を使用できます。 管理サーバで管理することで、SIMが無いデバイスでもアンチセフト機能を使用できます。
- ・Google Playよりインストールが可能になりました。 弊社ユーザーズサイト、またはGoogle Playよりインストールできます。

### EESAは主に以下の機能で構成されております。

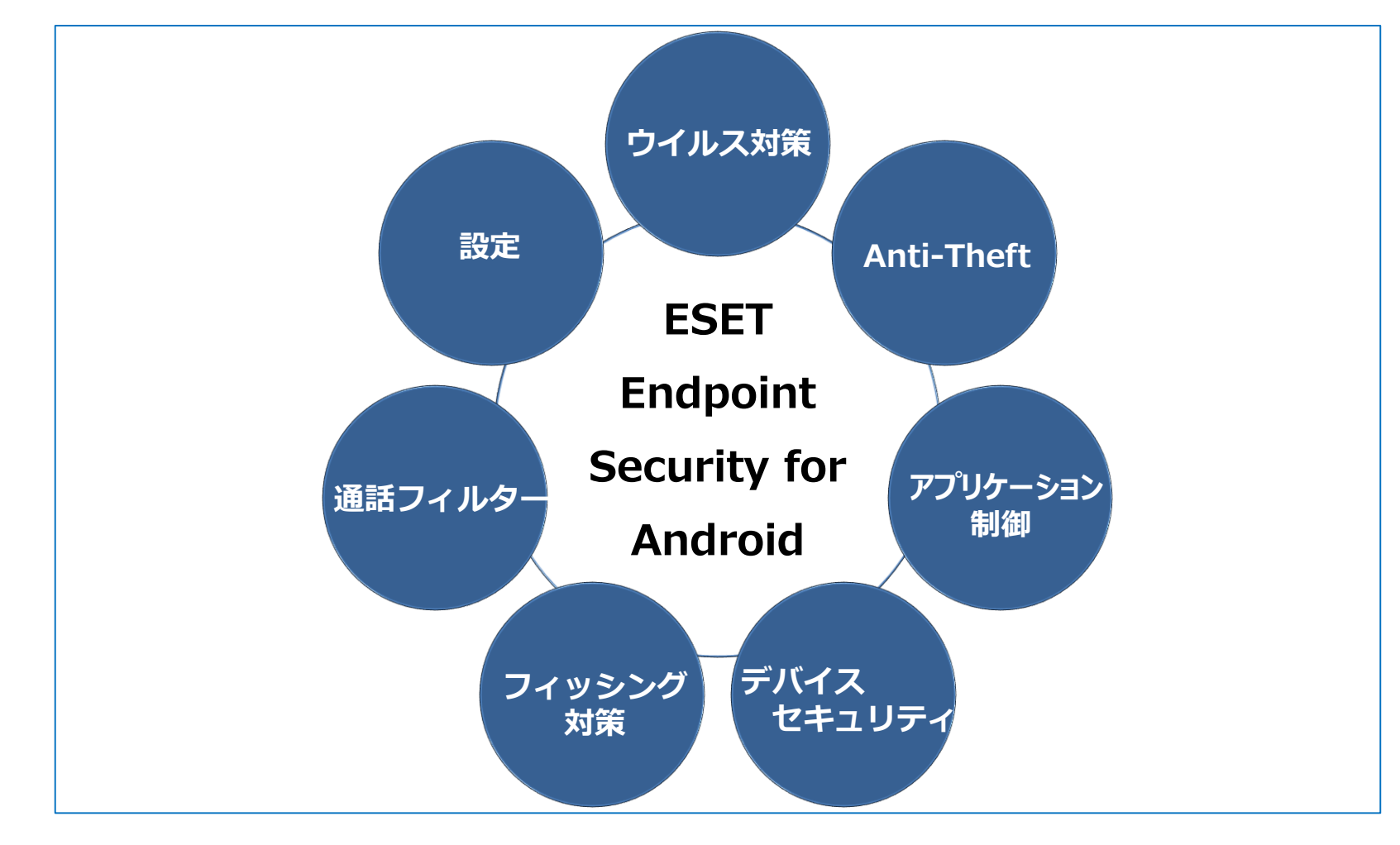

# 1 ウイルス対策

2

ウイルス対策機能は、任意のタイミングで実行可能なオンデマンド検査と、ユー ザーが操作するファイルに対して検査が行われるリアルタイム検査とあらかじめ 定義した条件で検査が行われる自動検査の3種類の検査があります。

#### オンデマンド検査

- •検査レベルが2つあります。
- スマート検査は、インストールされ たアプリケーションとSDカード内の DEXファイルとSOファイルの内容を 検査します。
- 詳細検査は、拡張子などに関係なく すべてのファイルタイプの検査を内 蔵メモリとSD カードの両方を対象 に実施します。

#### リアルタイム検査

- ユーザーが操作するファイルをリア
   ルタイムに検査します。
- このスキャナは、システムの起動時 に自動的に実行され、操作するファ イルを検査します。ダウンロード フォルダ、APK インストールファイ ル、およびマウント後のSD カード のすべてのファイルが自動的に検査 されます。

#### 自動検査

- ・充電中に検査が有効な場合はデバイスがアイドル状態の時に検査が自動的に開始します(完全に充電され、充電器に接続されている場合)。
  ・スケジュールを設定することで、事
- 前に定義した時刻に自動的に検査が 実行されます。

※オンデマンド検査は、バックグラウンドで検査する事が可能です。検査中に「ホーム」ボタンを押した場合や 別画面に移動しても検査は継続されます。

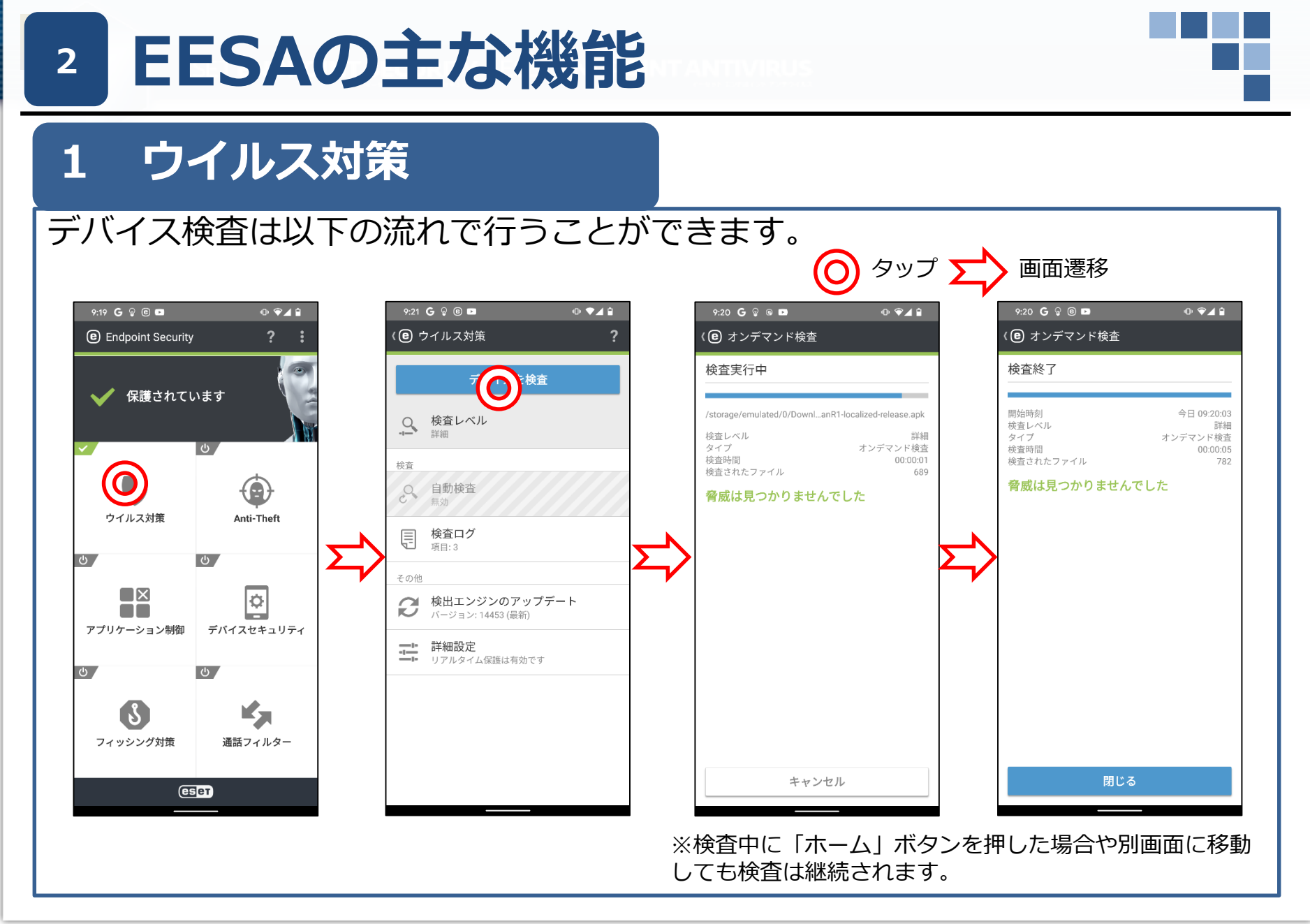

#### **EESAの主な機能** 2 1 ウイルス対策 スケジュール検査は以下の流れで設定ができます。 タップ 、 画面遷移 0 ♥◢≙ 9:19 G 🖓 🖻 🕨 9:21 G 🖓 🖲 🖿 • ▼⊿ ≘ 9:21 G 🖓 🖲 🕨 ₀ ♥⊿ 🕯 9:21 **G** 🖗 🗈 💌 @ ♥⊿ 🕯 Endpoint Security (e) 自動検査 ? (**e)** 自動検査 Q 検査レベル 検査レベル 9 デバイスを検査 スマート スマート 保護されています ● 検査レベル 検査 検査 詳細 充電中に検査 充電中に検査 Ċ 4 0 7 0 無効 無効 検査 スケジュール検査 <sup>無効</sup> スケジュール検査 自動検査 $\bullet$ 2 有効 無効 ウイルス対策 Anti-Theft 日月火水木金土 Ę 検査ログ 項目:3 6 6 時間 $\bigcirc$ その他 04:00 ¢. 検出エンジンのアップデート $\mathbf{\alpha}$ ĸ バージョン: 14453 (最新) アプリケーション制御 デバイスセキュリティ 二書 詳細設定 リアルタイム保護は有効です Ċ 任意の曜日と時間 フィッシング対策 通話フィルター を指定できます。 (eset

# 2 Anti-Theft

アンチセフトは、 下記[コマンドの送信]機能を使用することで、スマートフォン やタブレットデバイスが盗まれたり紛失したときに、他人が勝手にSIMカードを 交換して利用することや情報流出を防止します。

※SIMカードのない機器でも管理サーバで管理すればタスク機能を利用して[コマンドの送信]と同等の機能が使用できます。

| 機能名        | 機能の説明                                                                                                    |  |  |  |  |  |  |  |  |
|------------|----------------------------------------------------------------------------------------------------|--|--|--|--|--|--|--|--|
| 検索         | -<br>Googleマップ上で対象デバイスのGPS情報を含んだリンクをテキストメッセージで受信<br>できます。                                                                                       |  |  |  |  |  |  |  |  |
| 警報         | デバイスがミュートに設定されている場合でも大音量の警報が再生されます。                                                                                                    |  |  |  |  |  |  |  |  |
| ロック        | 対象デバイスのロックが可能です。管理者パスワードもしくは[コマンドの送信]のロック<br>解除から解除可能です。                                                                                        |  |  |  |  |  |  |  |  |
| ロック解除      | デバイスのロックが解除され、デバイスに挿入されているSIMカードが信頼できるSIM<br>カードとして登録されます。                                                                                      |  |  |  |  |  |  |  |  |
| ワイプ        | 既定のフォルダに保存されている全ての連絡先、メッセージ、電子メール、アカウント、<br>SDカードの内容、画像、音楽、動画が完全にデバイスから消去されます。<br>ESET Endpoint Securityはインストールされたままです。これには最大数時間かかる場<br>合があります。 |  |  |  |  |  |  |  |  |
| 拡張初期設定リセット | デバイスを初期設定にリセットします。全てのアクセス可能なデータが削除されます。<br>これには数分かかる場合があります。                                                                                    |  |  |  |  |  |  |  |  |

※Android 5.0 / 5.1に対してワイプ機能を実行した際、完了したことが通知されません。

# 2 Anti-Theft

アンチセフト機能を使用するためには下記項目を設定する必要があります。特に、 管理サーバを使用せずにデバイス同士で管理する場合は、[管理者連絡先]と [SMSテキストコマンドの着信]を適切な設定にする必要があります。

| 管理者連絡先                                                                                                    | ・管理者の電話番号を登録することが出来ます。<br>・ここに登録した電話番号からSMSテキストコマンドを送信できます。                                              |  |  |  |  |  |  |
|----------------------------------------------------------------------------------------------------|----------------------------------------------------------------------------------------------------|--|--|--|--|--|--|
| ロック画面情報                                                                                                    | <ul> <li>・デバイスがロックされている時に表示する情報の編集ができます。</li> <li>・会社(任意)、電子メールアドレス(任意)、カスタムメッセージ(任意)が編集対象です。</li> </ul> |  |  |  |  |  |  |
| 信頼するSIMカード                                                                                                    | •EESAによって許可される信頼できるSIMカードを確認、追加することができます。<br>•許可されていないSIMカードが挿入されると、画面がロックされ管理者にアラートが送信されます。             |  |  |  |  |  |  |
| SMSテキスト<br>コマンドの着信                                                                                                    | ・管理者連絡先に登録した管理者の番号からSMSテキストコマンドの着信について有効/無効を<br>選択できます。                                                  |  |  |  |  |  |  |
| SMSを使ってアンチセフトを使用する場合にはSMS発信元のデバイスが、発信先のデバイスのアンチセフト機能におい<br>、管理者として登録されている必要があります。<br>Android 10 / 11で EESAをご利用の場合、Googleの仕様変更によりアンチセフトのメニューに「信頼するSIMカー<br>」の設定が表示されません。 |                                                                                                    |  |  |  |  |  |  |

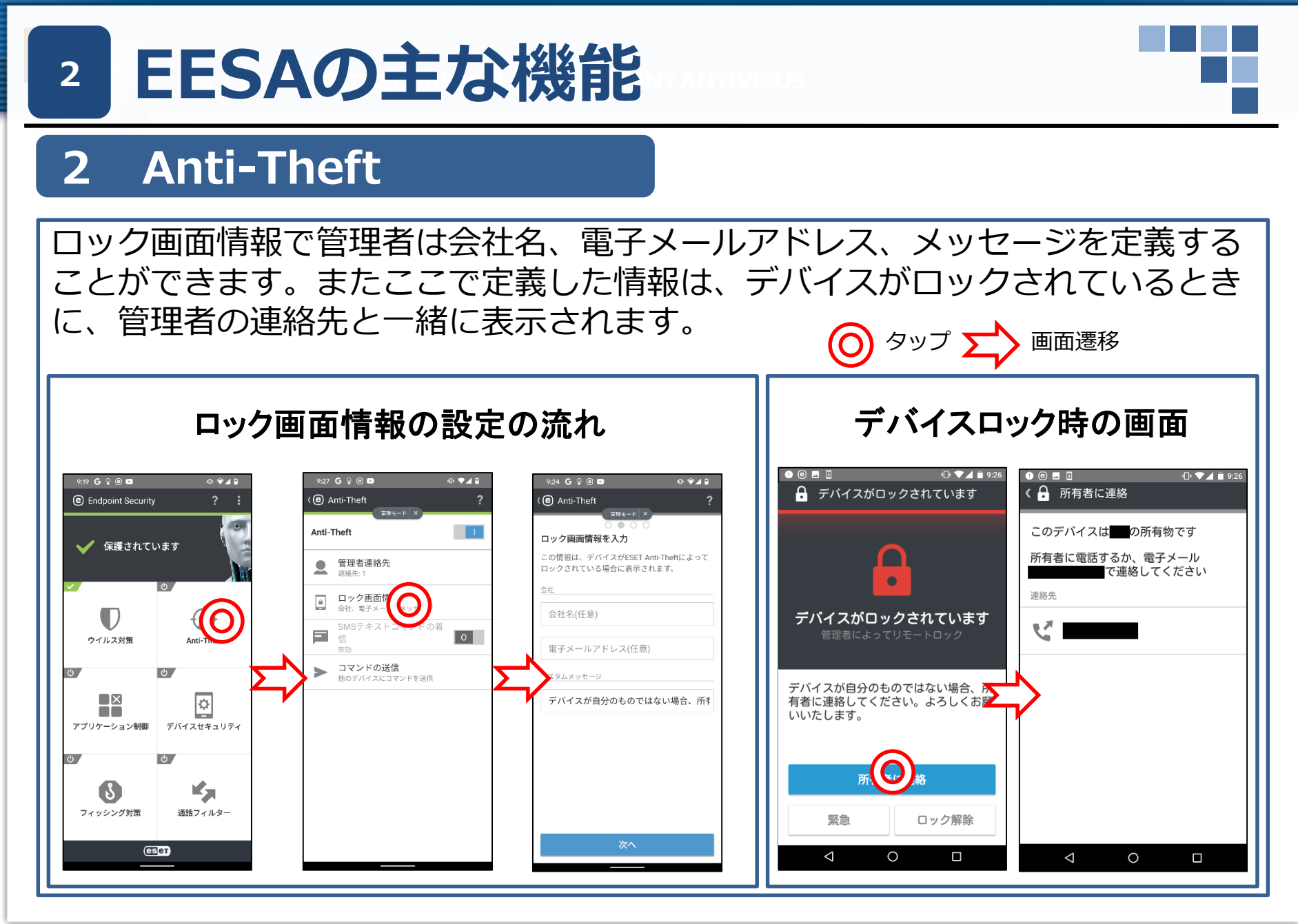

# 2 Anti-Theft

デバイスB(紛失したデバイス)に対して、デバイスA(デバイスBの管理者連絡先) からロック(コマンドの送信)を行う場合。 ※SIMカードのないデバイスも管理サーバで管理してタスク機能を使用すれば利 用可能です。

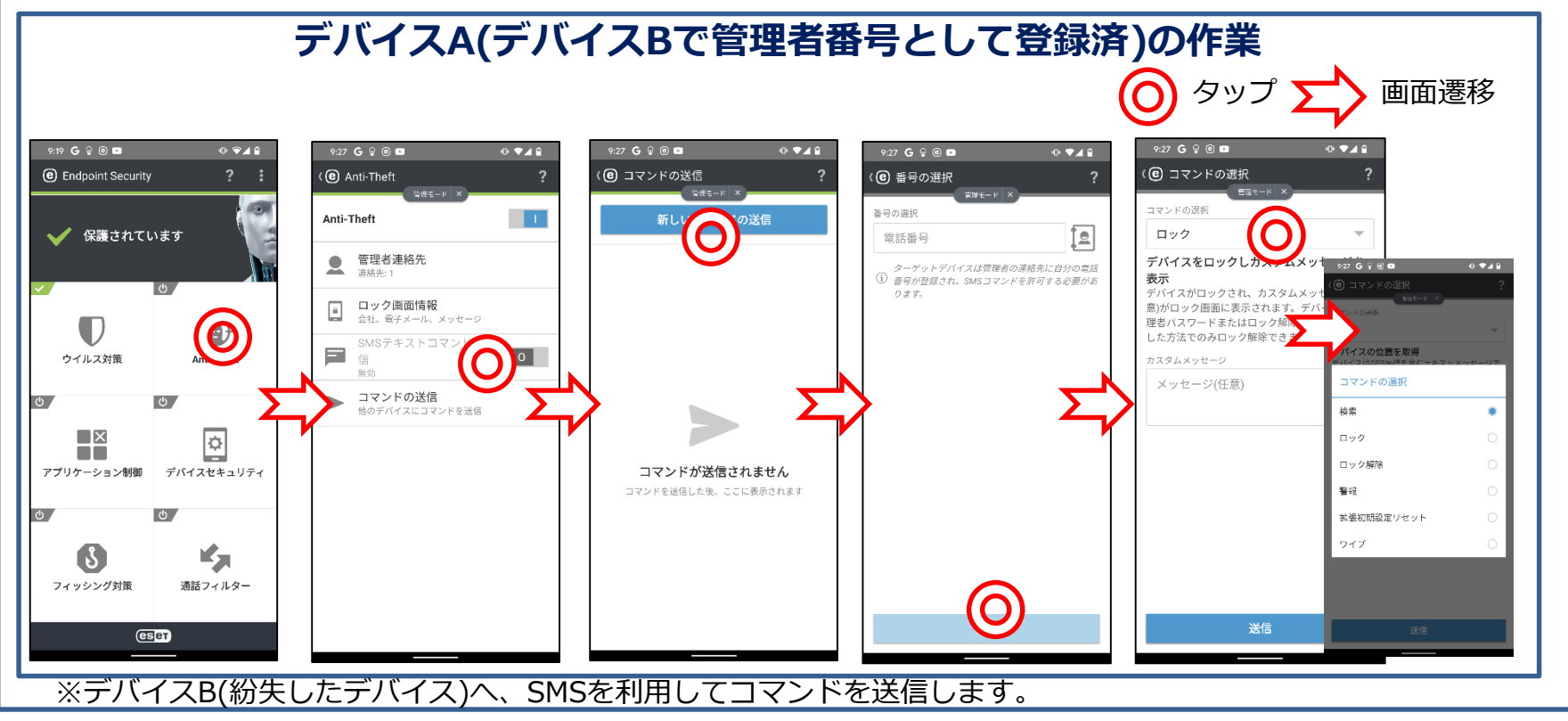

© Canon Marketing Japan Inc.

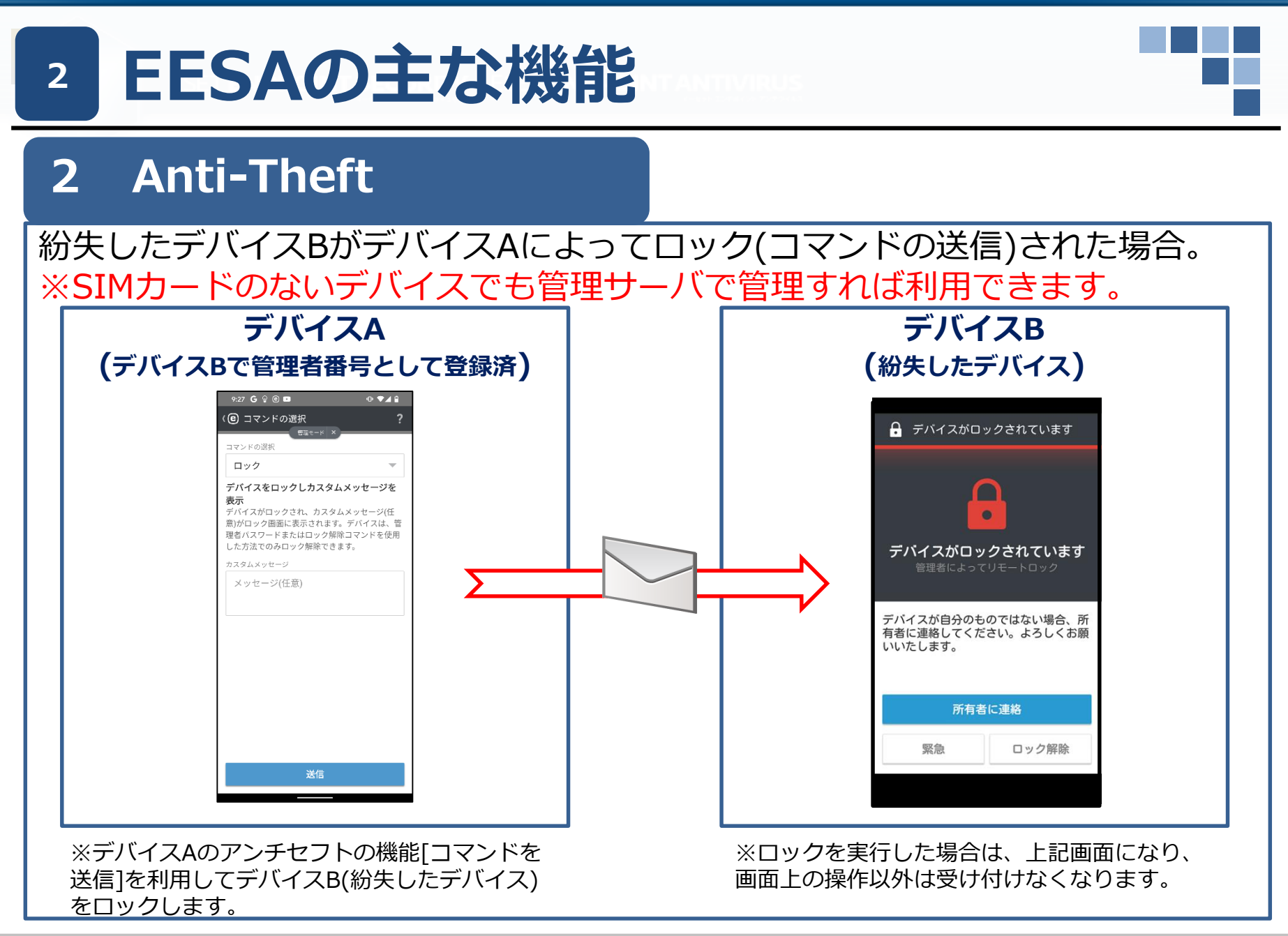

© Canon Marketing Japan Inc.

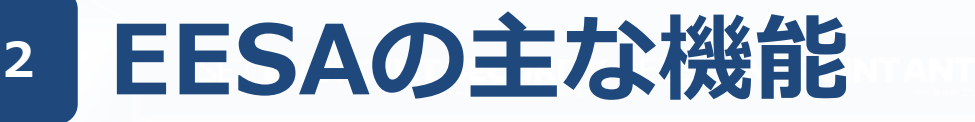

# 3 アプリケーション制御

アプリケーション制御を利用すると管理者はインストール済みアプリケーション を監視します。ブロックルールに定義されたアプリケーションへのアクセスをブ ロックします。また、アンインストールするようにユーザーに通知してリスクを 低減できます。

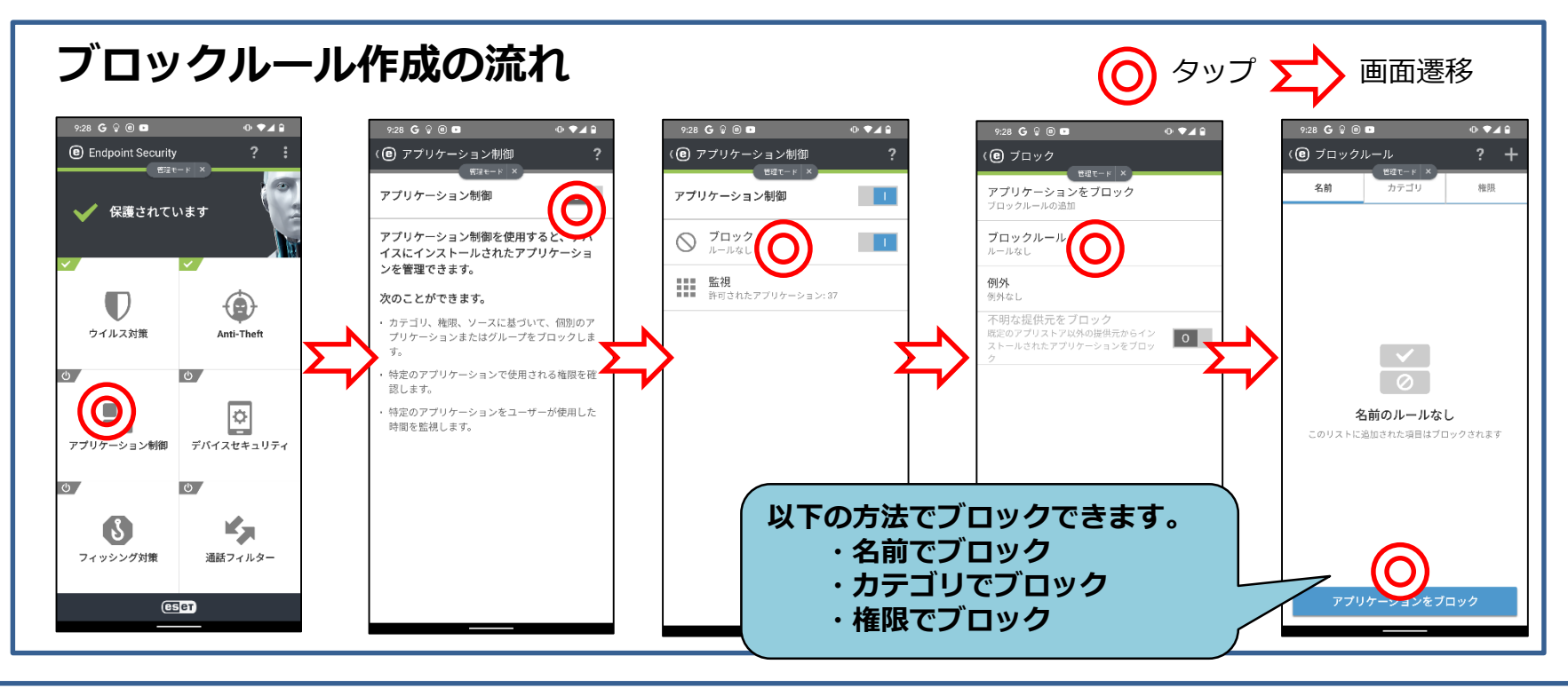

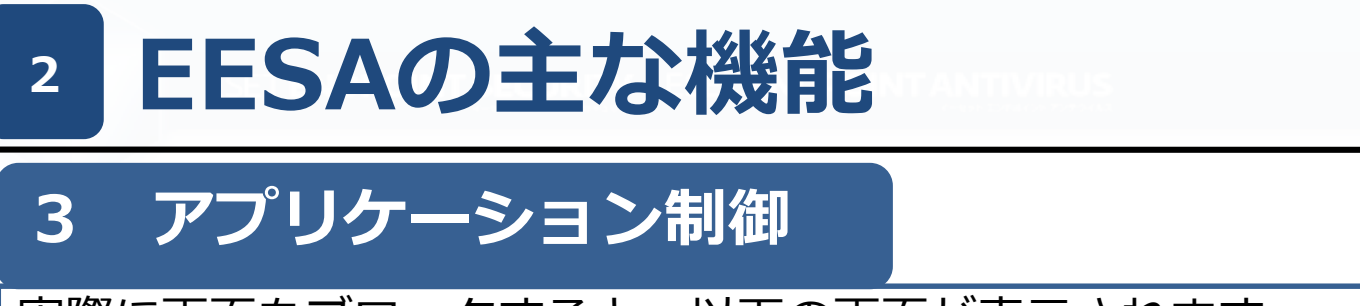

実際に画面をブロックすると、以下の画面が表示されます。 ここでは例として[カメラ]をブロックしています。

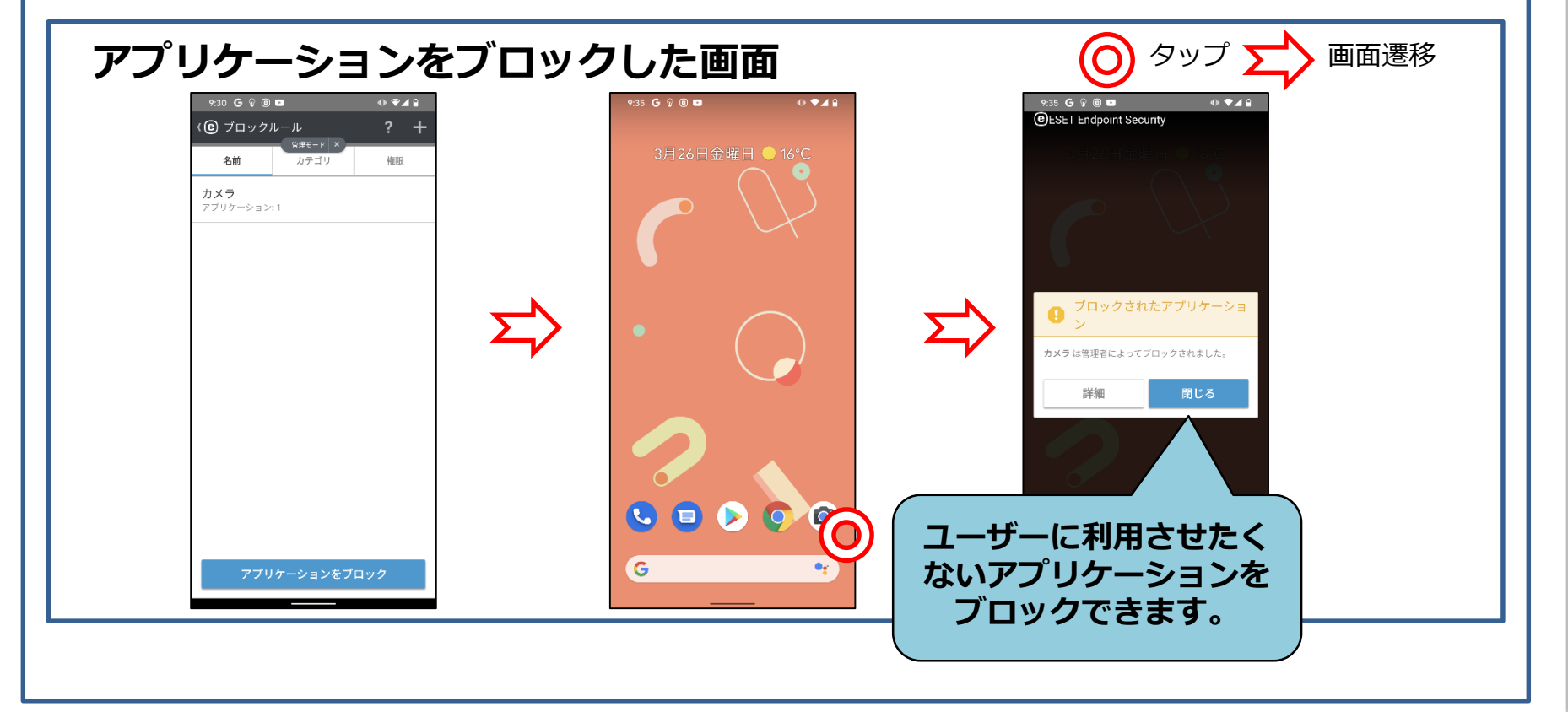

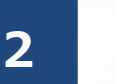

# 4 デバイスセキュリティ

# デバイスセキュリティは、画面ロック時のセキュリティレベルを変更できる[画面ロックポリシー]、デバイス設定が推奨設定になっているか監視する[デバイス設定ポリシー]、カメラの使用制限ができる[カメラの使用を制限]で構成されています。

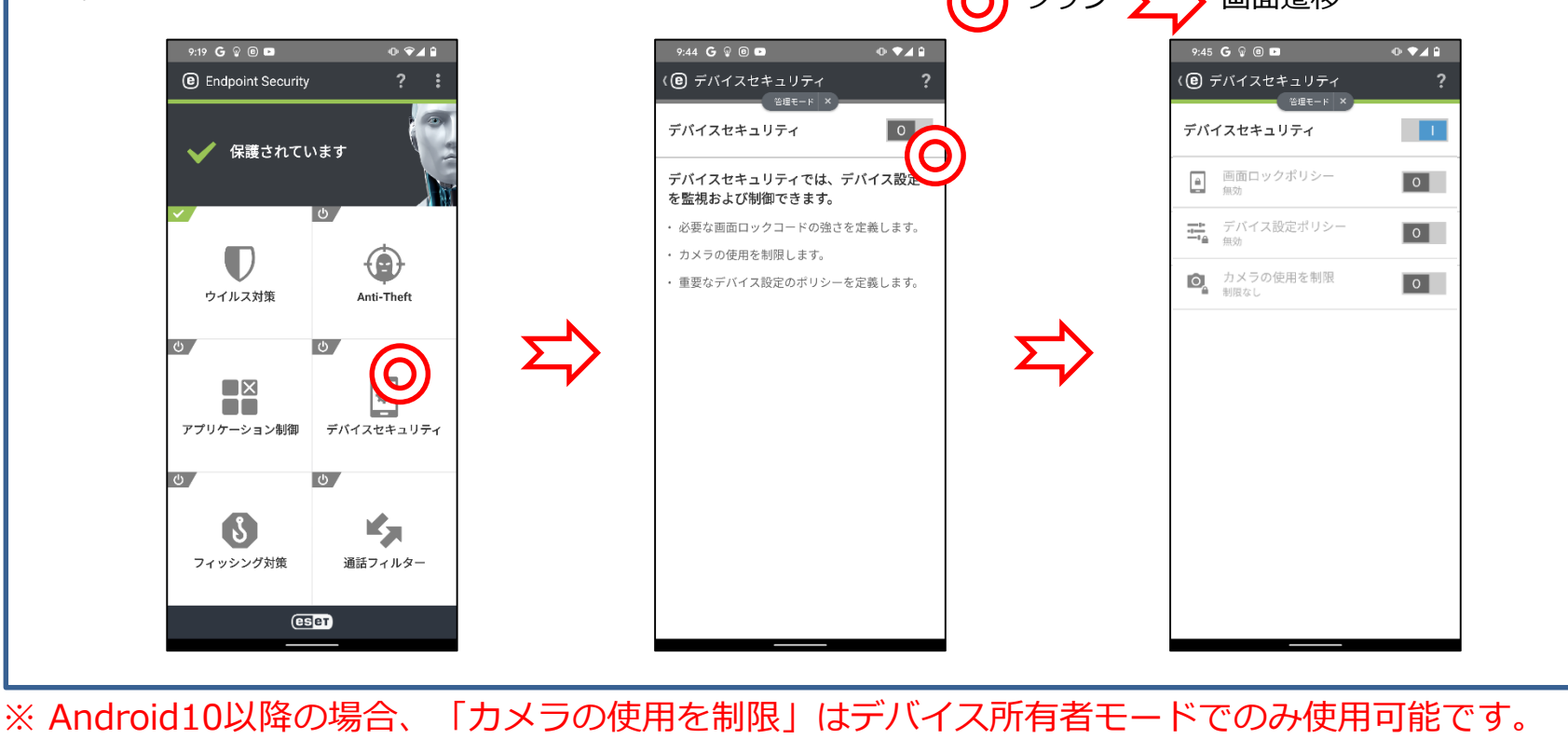

© Canon Marketing Japan Inc.

# 4 デバイスセキュリティ

デバイスセキュリティには、デバイスが下記の推奨状態を外れた場合に アラートを表示する[デバイス設定ポリシー]を設定できます。

| 機能名         | 機能の説明                         |  |  |  |  |  |  |  |  |
|-------------|-------------------------------|--|--|--|--|--|--|--|--|
| Wi-Fi       | オープンネットワークに接続したらアラートが表示されます。  |  |  |  |  |  |  |  |  |
| GPS         | 無効になっていたらアラートが表示されます。         |  |  |  |  |  |  |  |  |
| 位置情報サービス    | 無効になっていたらアラートが表示されます。         |  |  |  |  |  |  |  |  |
| メモリ         | メモリ低下時にアラートが表示されます。           |  |  |  |  |  |  |  |  |
| データローミング    | データローミングが検出されたらアラートが表示されます。   |  |  |  |  |  |  |  |  |
| 通話ローミング     | ローミングネットワークに接続したらアラートが表示されます。 |  |  |  |  |  |  |  |  |
| デバックモード     | デバックモードが有効時にアラートが表示されます。      |  |  |  |  |  |  |  |  |
| NFC         | NFCが有効時にアラートが表示されます。          |  |  |  |  |  |  |  |  |
| 記憶領域の暗号化    | 記憶領域が暗号化されていない場合にアラートが表示されます。 |  |  |  |  |  |  |  |  |
| ルート化されたデバイス | ルート化時にアラートが表示されます。            |  |  |  |  |  |  |  |  |

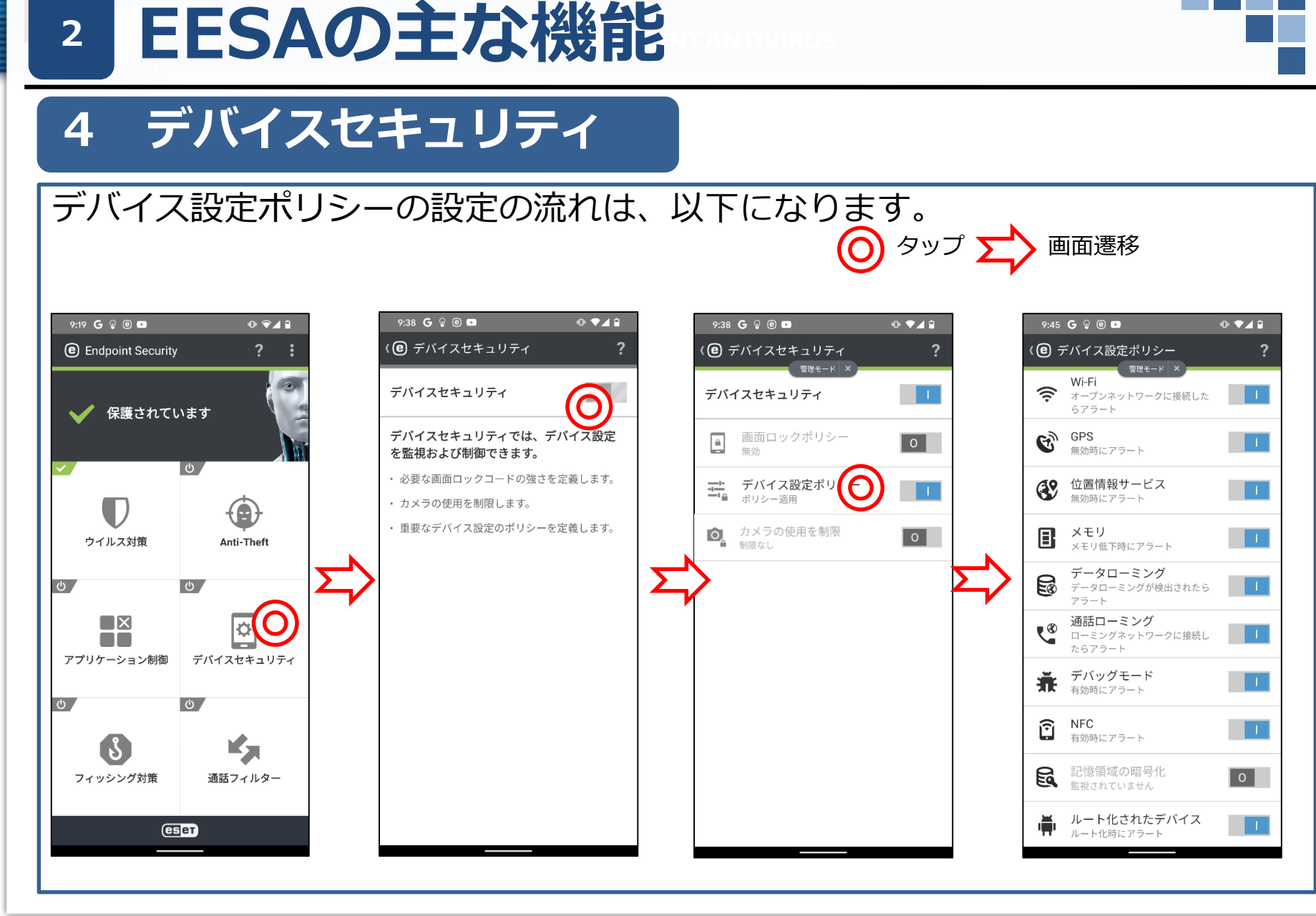

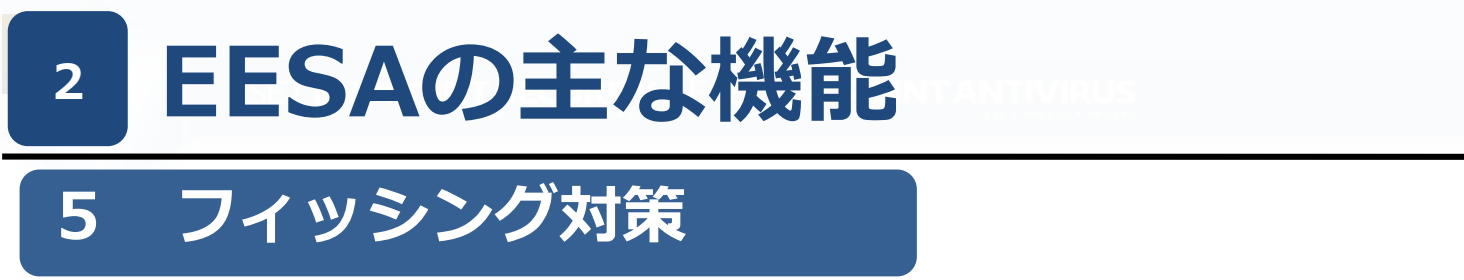

フィッシング対策は、ソーシャルエンジニアリングを用いて個人情報を盗む目的で作成されているサイト、悪意のあるサイトを検出します。フィッシング対策保護を完全に活用するには、サポート対象外のWebブラウザをブロックすることをお勧めします。 ※Android7.0以降では、Google ChromeおよびOpera以外のブラウザでは正常に動作しません。

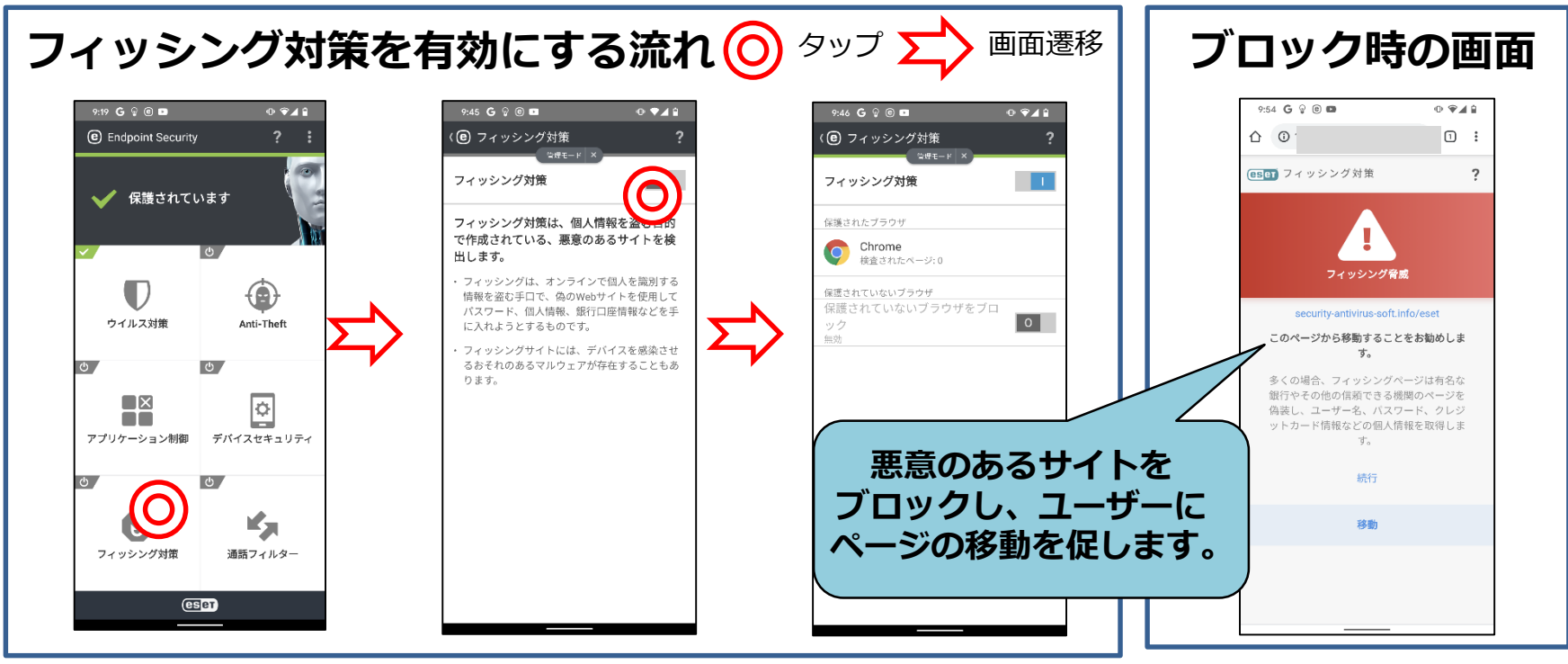

# 6 通話フィルター

2

通話フィルターは、電話の発信/着信やその相手などを定義したルールに基づいて許可/拒否 のアクションを行います。電話番号を入力、または電話帳から指定し、個別にルール作成 を行うことが可能です。また、ユーザールールと管理者ルールを分けて作成できます。

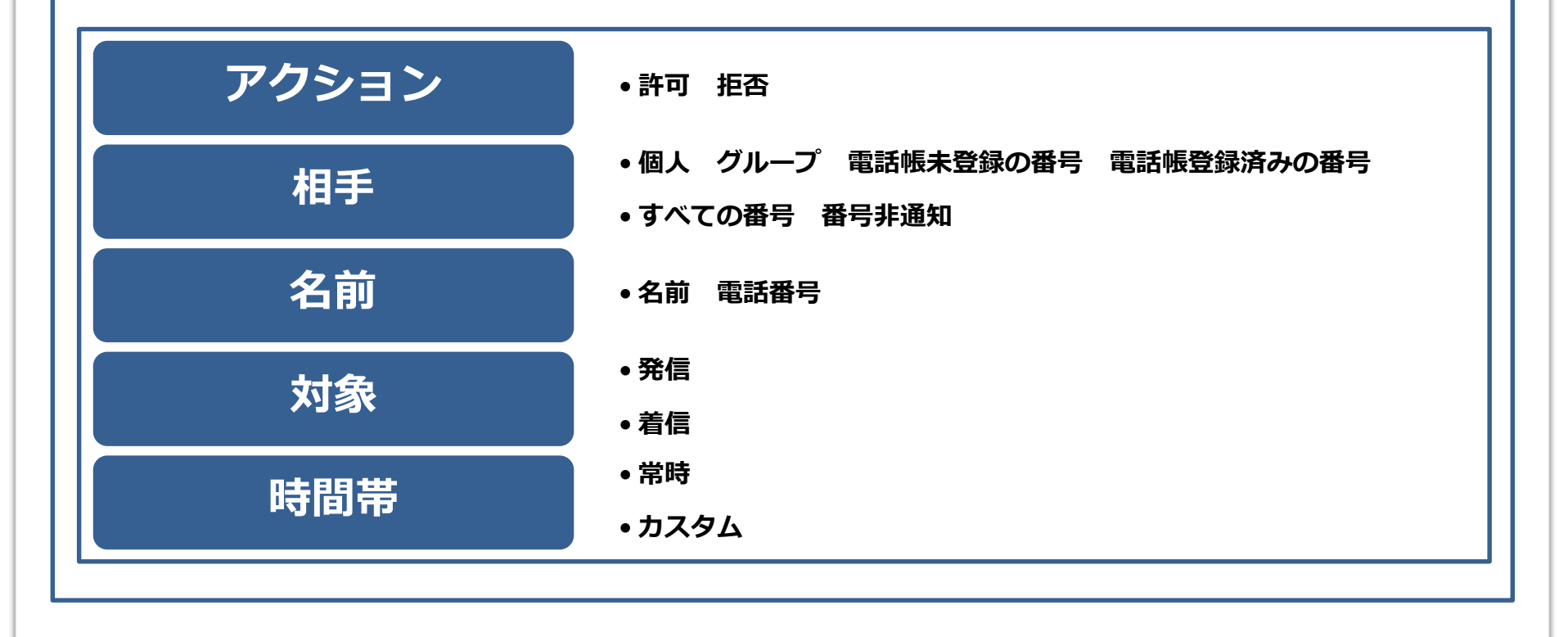

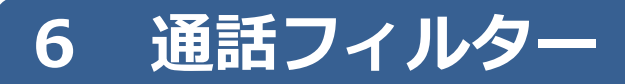

## ルール作成は以下の流れとなります。

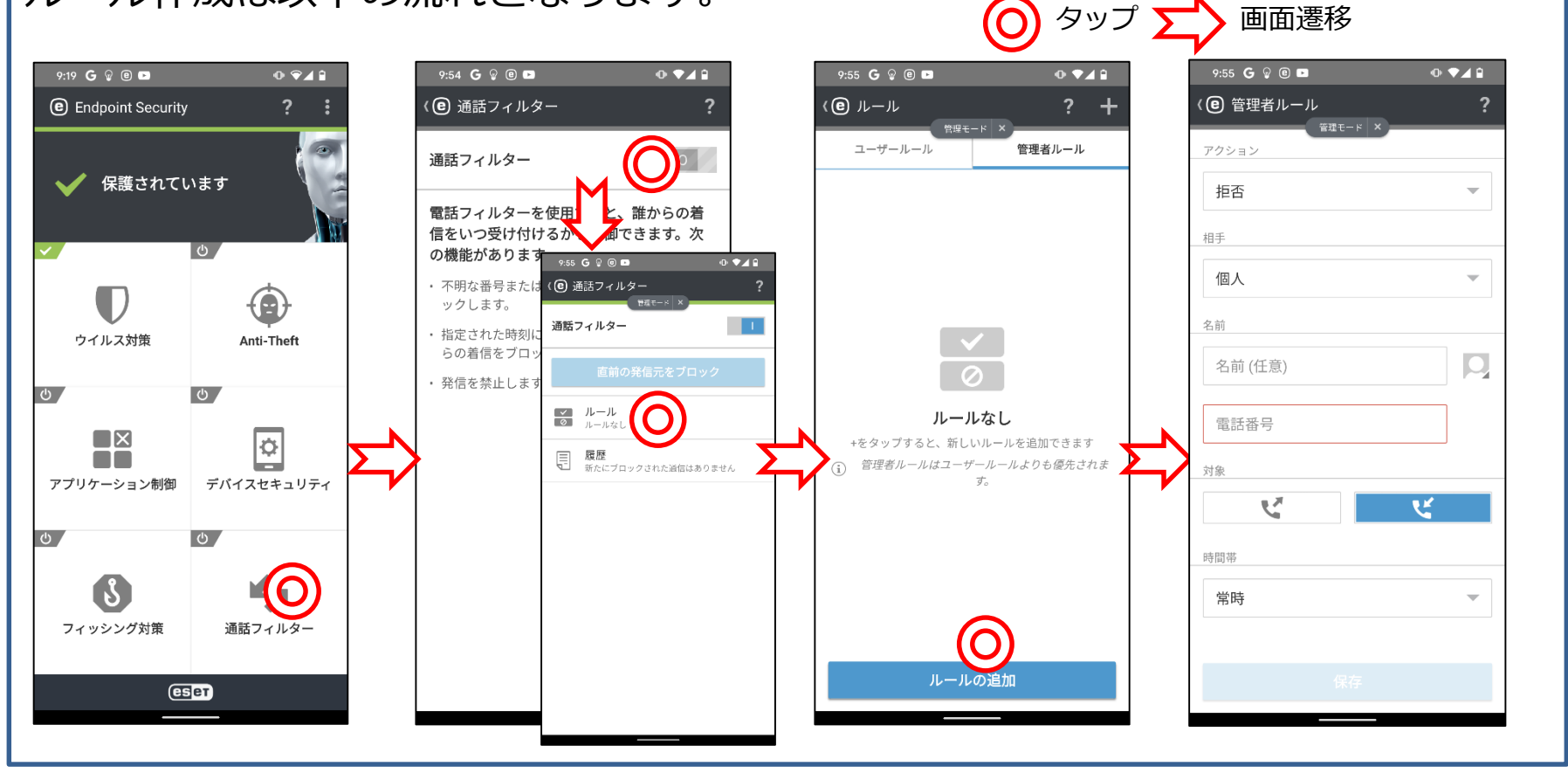

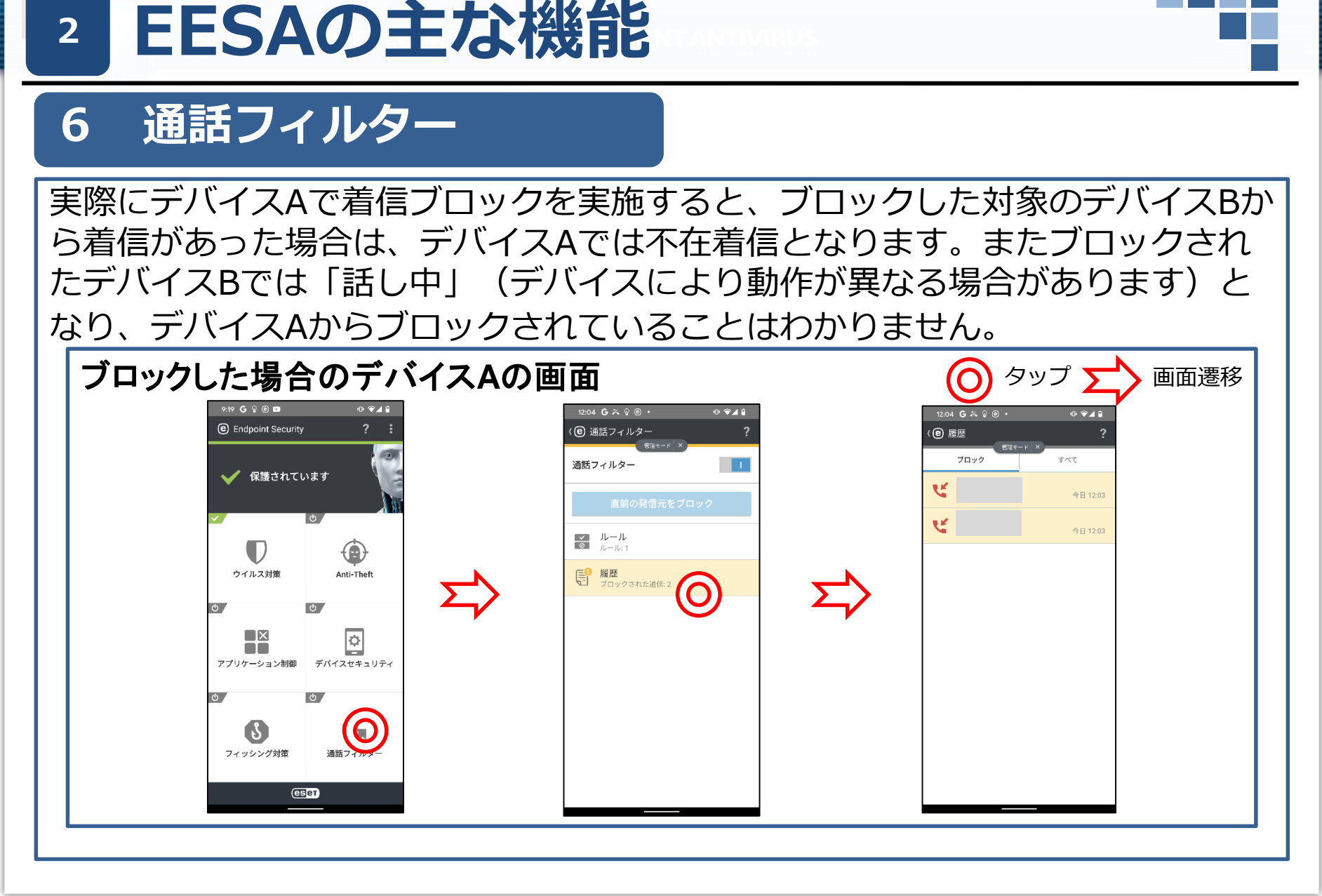

# 7 設定

## 設定ではEESAの各種設定の変更と確認ができます。

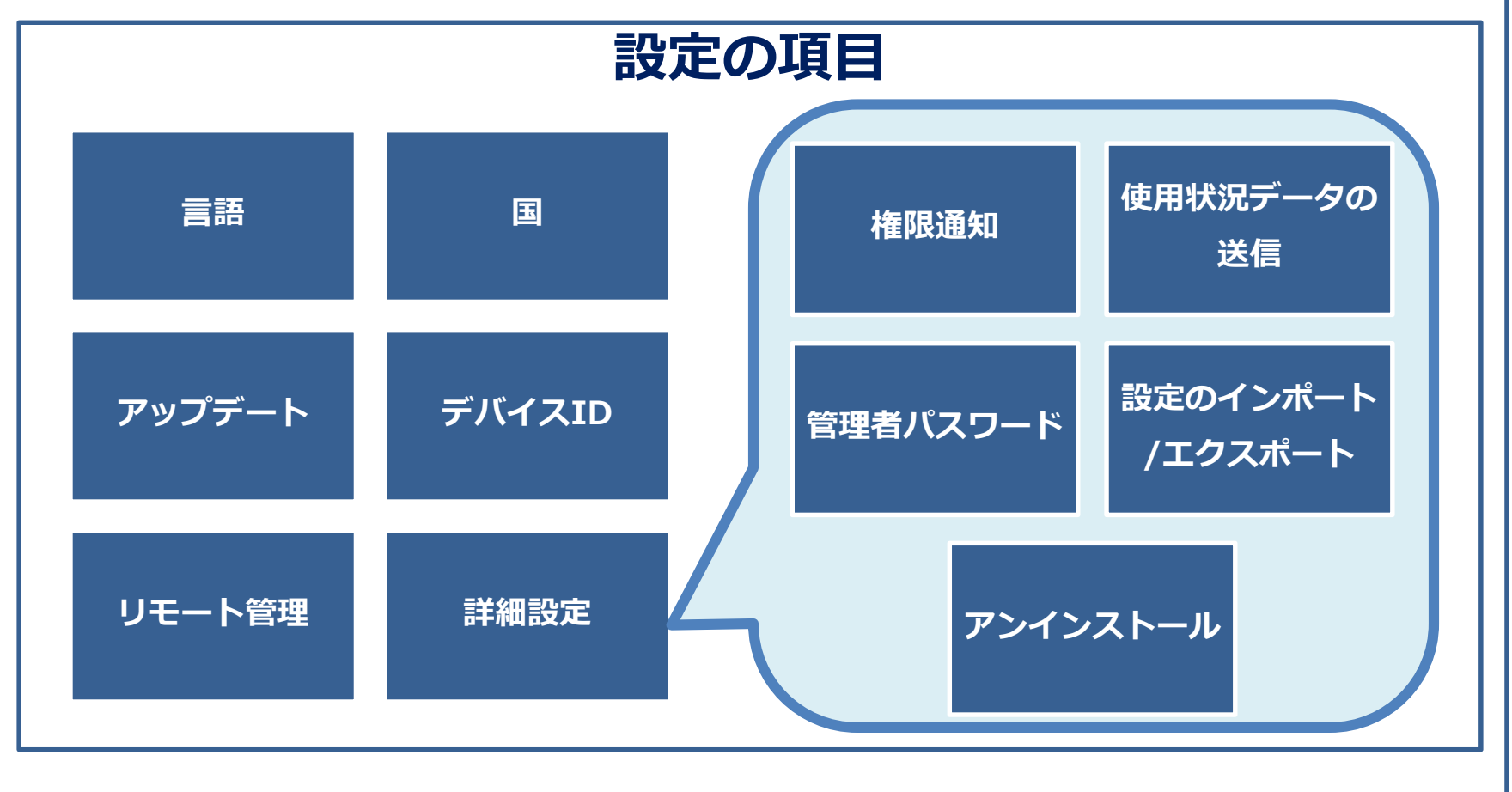

# 7 設定

2

管理者パスワードは、他者による不正利用の防止を実現します。また、 パスワード保護を設定することで、各種機能の設定変更やアンインス トールを防止します。EESAインストール時に設定できます。 また、管理者パスワードは[設定]より変更できます。

※Android 7.0以降でアプリのメニューから管理者パスワード入力無しでアンインストールできる 現象を確認しております。

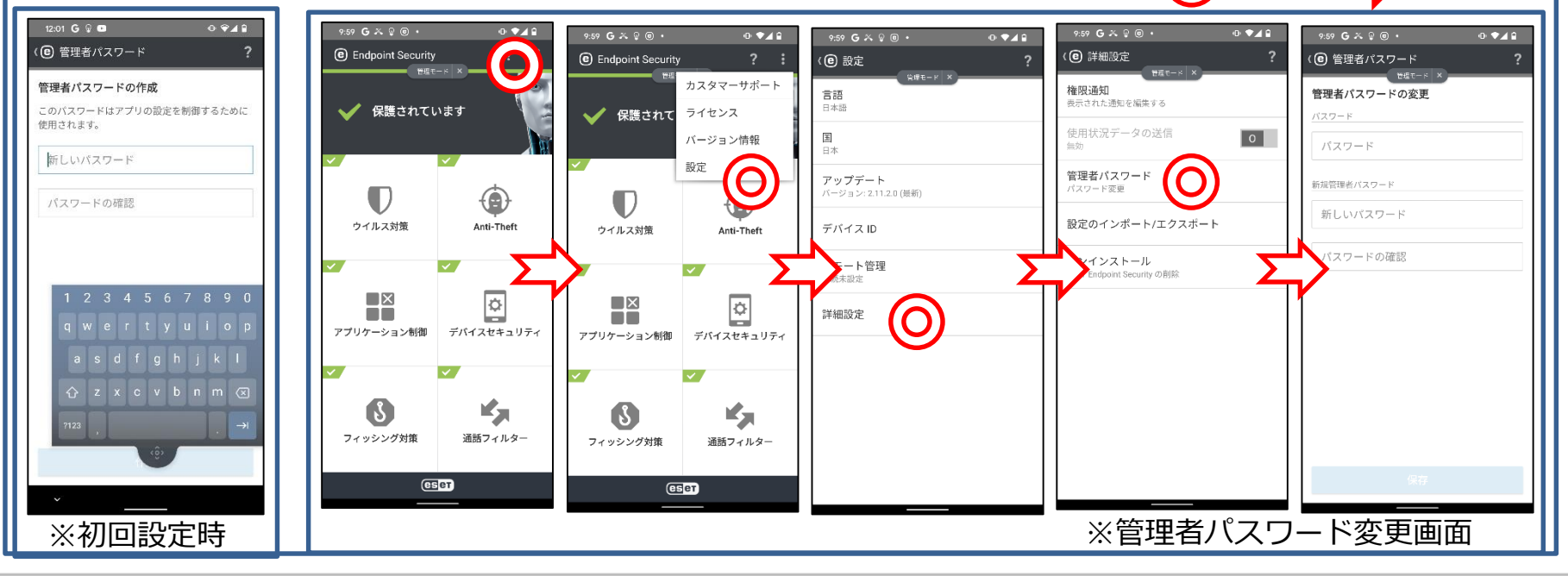

## 7 設定

リモート管理の設定は、管理サーバ(EP、ESMC)と連携を行うための設定です。 管理サーバからデバイスの操作を実行する為には、接続する管理サーバの情報を デバイスに入力しておく必要があります。

※ EESAを管理するためには、管理サーバとMobile Device Connector(以降MDC)が必要です。

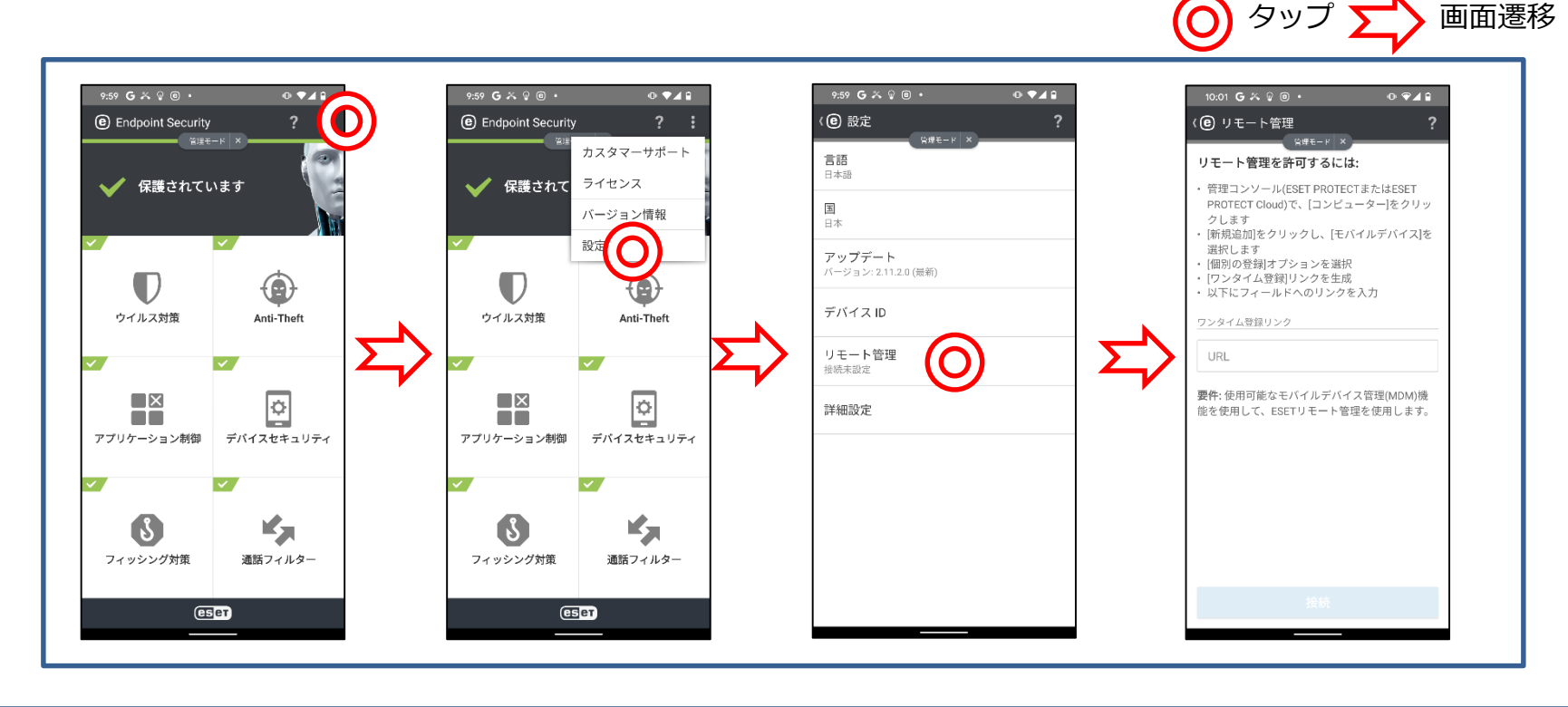

| 3 EESAの得入に、                                                                                                    |                      |  |  |  |  |  |  |  |  |
|----------------------------------------------------------------------------------------------------|----------------------|--|--|--|--|--|--|--|--|
| 導入方法                                                                                                    |                      |  |  |  |  |  |  |  |  |
| EESAをダウンロードするには下記の方法があります。<br>1. 弊社ユーザーズサイトにログインしていただき、[プログラム/マニュアル]<br>よりEESAをダウンロードをする方法。<br>2. Google Play StoreよりEESAをダウンロードする方法。                                                                                                    |                      |  |  |  |  |  |  |  |  |
| ユーザーズサイト利用時         Canon         ESET Endpoint Protection Advanced ユーザーズサイト         トップ       ライセンス情報(中取急者作者)       プログラム/マニュアル         トップ       ライセンス情報(中取急者作者)       プログラム/マニュアル         プログラム/マニュアル       プログラム/マニュアル       プポート情報         プログラム-電から選ぶ       ノウライアント用プログラム       グリオート情報         小の内のWowSでご利用の場合           Macでご利用の場合           Mindows Serverでご利用の場合           Windows Serverでご利用の場合           Linux Serverでご利用の場合 | Soogle Play Store利用時 |  |  |  |  |  |  |  |  |

「「~~~」」

# EESAの管理について

# 管理サーバとの接続構成

4

EESAを管理サーバで管理する為には以下の条件確認や作業が必要です。

- 管理する為には、管理サーバにMobile Device Connectorの導入が必要です。
   ※MDCとEESAが通信可能な状態(Wi-Fi, VPN経由 等)が必要です。
   ※EESAを導入したデバイスがインターネット接続可能な状態が必要です。
   ※EESA V2.8 以降を管理する場合は、ESMC V7.0 以降をご利用ください。
- 管理するためには、モバイルデバイスを管理サーバ上の[コンピュータ]へ登録する必要があります。登録には以下の2つの方法があります。
   -電子メール…登録用リンクがモバイルデバイスに送信されます。
   -QRコード…モバイルデバイスで管理サーバの画面上のQRコードを読み取ります。
- 3. 受信したメールの登録用リンク、またはQRコードを読み取ると、管理サーバへ接続が開始され、管理が行われます。

※管理サーバで管理をしない場合でもEESAのほとんどの主要機能は利用可能です。

# EESAの管理について

# 管理サーバとの連携機能

4

## 管理サーバで収集可能な項目は以下の通りです。

| 概要         | ●名前/MACアドレス/製品名/製品バージョン/検出エンジンのバージョン/管理<br>サーバへの最後の接続/前回の検査時刻/Androidバージョン 等 |  |  |  |  |  |  |
|------------|------------------------------------------------------------------------------|--|--|--|--|--|--|
| コンフィグレーション | ● ESET製品の設定の詳細/適用されたポリシー                                                     |  |  |  |  |  |  |
| タスクの実行     | ・タスク名、タスクタイプ、ステータス                                                           |  |  |  |  |  |  |
| アラート       | ●問題、ステータス、重要度                                                                |  |  |  |  |  |  |
| 脅威と隔離      | <ul> <li>全ての脅威タイプ、ウイルス名、解決された脅威、発生日時 等</li> </ul>                            |  |  |  |  |  |  |
| 詳細         | ●デバイスID、OS情報、最後のロケーション/ハードウェア情報/製品およびラ<br>イセンス情報 等                           |  |  |  |  |  |  |
|            |                                                                              |  |  |  |  |  |  |

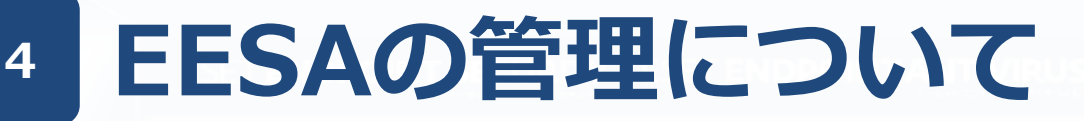

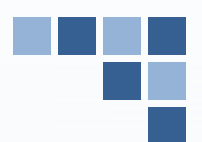

# 管理サーバから実行できるタスク

## 管理サーバからEESAに対して、以下のタスクを実行できます。

## 管理サーバから実行できるタスク

| タスク名            | 説明                                                        |
|-----------------|-----------------------------------------------------------|
| ESET製品の設定エクスポート | 設定情報をEESAからエクスポートして管理サーバで表示                               |
| アンチセフトアクション     | 以下6種類のアクションを選択<br>・検索 ・警報 ・ロック ・ロック解除 ・ワイプ<br>・拡張初期設定リセット |
| オンデマンド検査        | オンデマンド検査                                                  |
| ソフトウェアインストール    | Androidデバイスにソフトウェアをインストール                                 |
| メッセージの表示        | Androidデバイスにメッセージを表示                                      |
| モジュールアップデート     | モジュール(検出エンジン)の更新                                          |
| 管理の停止           | 管理対象から削除                                                  |
| 製品のアクティベーション    | アクティベーションを実施                                              |

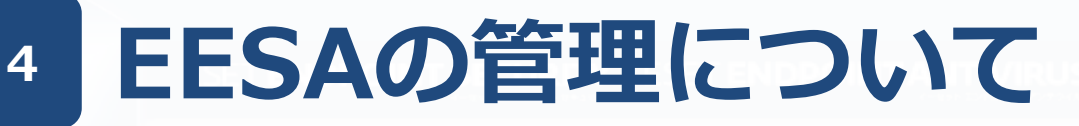

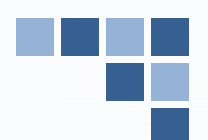

# EPでの管理イメージ

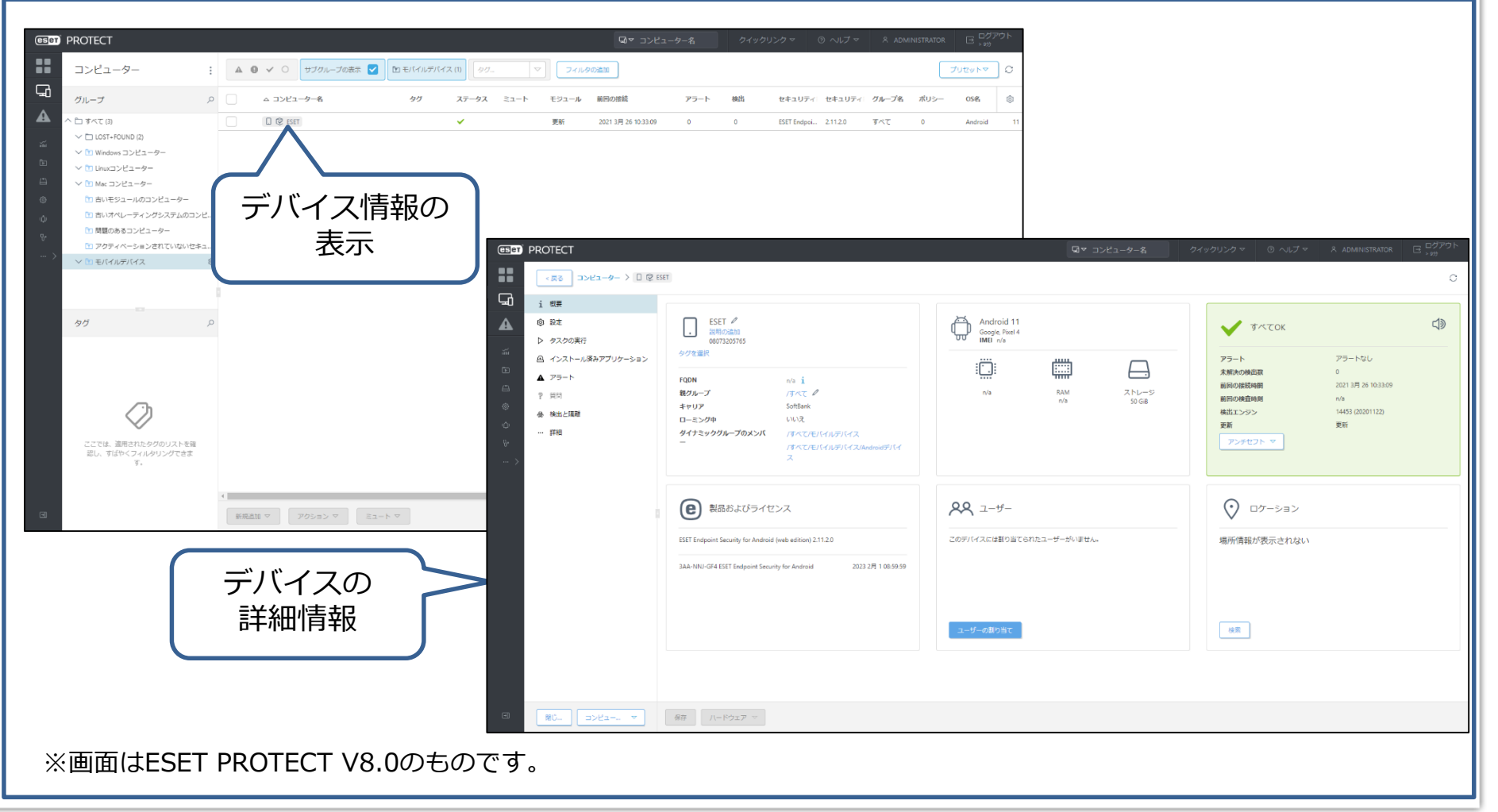

# 4 EESAの管理について

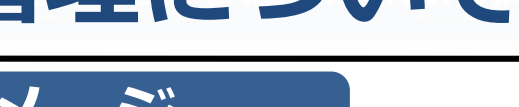

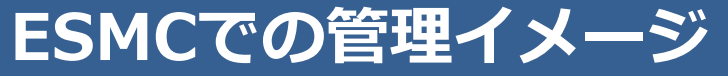

| GET SECURITY                              | Y MANAGEMENT CEN                   | TER                 |             |          |                      |                                                         |            | G                 | -名の クイ                  | ックリンクマー(           | > ヘルプ マ      8 | ADMINISTRATOR |                 |               |           |                                       |                            |       |
|-------------------------------------------|------------------------------------|---------------------|-------------|----------|----------------------|---------------------------------------------------------|------------|-------------------|-------------------------|--------------------|----------------|---------------|-----------------|---------------|-----------|---------------------------------------|----------------------------|-------|
| コンピ                                       | ューター                               |                     | ✓ サブグループの表示 | フィルタの追加  | プリセット マ              |                                                         |            |                   | _                       |                    |                |               | 0               |               |           |                                       |                            |       |
| G グループ                                    | $\nabla$                           | <ul> <li></li></ul> | 名           | ステージー ミ  | ユー モジニ 莆回の           | D接続                                                     | フー 合成      | セキンロセキン           | グルー ポ                   | US OS名             | 05/1 057       | <b>7</b> %    | ٢               |               |           |                                       |                            |       |
| A                                         | (3)                                | 🗈 Androidデバイス (1)   |             |          |                      |                                                         |            |                   |                         |                    |                |               |                 |               |           |                                       |                            |       |
| - 10 Win                                  | ndows コンピューター                      | 🗌 🕄 Android         | ~           | <b>~</b> | 更新 2018 <sup>±</sup> | 羊 12月 7日 10:53:47 0                                     |            | ESET En 2.5.20    | 0 LOST+F 0              | Androi             | 5.1.1 armez    | bi-v          |                 |               |           |                                       |                            |       |
|                                           | Windows (デスクトップ)<br>Windows (サーバー) |                     |             |          |                      |                                                         |            |                   |                         |                    |                |               |                 |               |           |                                       |                            |       |
| In Linu                                   | xコンピューター<br>: コンピューター              |                     |             |          |                      |                                                         |            |                   |                         |                    |                |               |                 |               |           |                                       |                            |       |
| ① 「二」 「二」 「二」 「二」 「二」 「二」 「二」 「二」 「二」 「二」 | モジュールのコンピューター<br>オペレーティングシステムのコ:   | 「デ                  | バイス         | 、情報の     | の                    |                                                         |            |                   |                         |                    |                |               |                 |               |           |                                       |                            |       |
| ℃ ME<br>… > № 20                          | 動のあるコンピューター<br>2ティベーションされていないセー    |                     | 美           |          |                      |                                                         |            |                   |                         |                    |                |               |                 |               |           |                                       |                            |       |
| へいもの                                      | イルデバイス<br>Androidデバイス 向            | l                   | 18/         | 11       |                      | SECURITY N                                              | ANAGEMEN   | T CENTER          |                         |                    |                |               |                 |               |           | . クイックリンク マ ③ ^                       | JLプマ & ADMINISTRATOR       |       |
| 1                                         | iOSデバイス                            |                     |             |          |                      |                                                         | ンビューター 〉 [ | C Android         |                         |                    |                |               |                 |               |           |                                       |                            | 0     |
| Y                                         | IOS DEPナバイス                        |                     |             |          | C                    | al ist                                                  |            |                   |                         |                    |                |               |                 |               |           |                                       |                            |       |
|                                           |                                    |                     |             |          |                      |                                                         |            |                   |                         |                    |                |               | Android 5.1.1   |               |           | 🗸 ј~сок 🗘                             |                            |       |
|                                           |                                    |                     |             |          |                      | <ul> <li>○ ログ</li> <li>ゴ</li> <li>&gt; タスクの実</li> </ul> | 7          | FQDN              |                         | n/a i              |                |               | 00 IMEI 30:85:a | +30:3b:23     |           | アラート                                  | アラートなし                     |       |
|                                           |                                    |                     |             |          |                      | し<br>日 インストー                                            | し済みアプリケーシ: | 説グルー<br>シ<br>キャリア | 7                       | /すべて/LOS<br>n/a    | F+FOUND        |               |                 |               | $\square$ | 未解決の脅威数<br>前回の接続時間                    | 0<br>2018年 12月 7日 14:23:58 |       |
|                                           |                                    |                     |             |          |                      |                                                         |            | ローミン<br>ダイナミ      | グ中<br>ックグループのメンバ        | 無効<br>- /すべて/モ/    | イルデバイス         |               | n/a             | кам<br>n/a    | n/a       | 検出エンジン<br>更新                          | 11108 (20181207)<br>更新     |       |
|                                           |                                    |                     |             |          |                      | ○ ※ 脅威と隔離                                               |            |                   |                         | /すべて/モ/            | イルデバイス/Android | デバイス          |                 |               |           |                                       | アンデ                        | セフト マ |
| •                                         |                                    | 新規追加 マ アク           | ション マ ミュート  |          |                      | %• j¥#<br>··· >                                         |            |                   |                         |                    |                |               |                 |               |           |                                       |                            |       |
|                                           |                                    |                     |             |          |                      |                                                         |            | e                 | 製品およびライ                 | センス                |                |               |                 | ዶዳ            |           | ロケーション                                |                            |       |
| 「 デバイスの >                                 |                                    |                     |             |          |                      |                                                         |            |                   | point Security 2.5.20.0 |                    | 最新/            | ージョン          | このデバー           | スには割り当てられたユーザ | ーがいません。   | 塩所債能が表示文力だい                           |                            |       |
|                                           |                                    |                     |             |          |                      |                                                         |            | 3AA-NN            | -GF4 ESET Endpoint Se   | curity for Android | 2020年 2月 1日    | 08:59:59      | ユーザーの朝り当て       |               |           | ····································· |                            |       |
|                                           |                                    | āŦ                  | 和工作         | ζ        |                      |                                                         |            |                   |                         |                    |                |               |                 |               |           |                                       |                            |       |
|                                           |                                    |                     |             |          | ·                    |                                                         |            |                   |                         |                    |                |               |                 |               |           |                                       |                            |       |
|                                           |                                    |                     |             |          |                      |                                                         |            |                   |                         |                    |                |               |                 |               |           |                                       |                            |       |
|                                           |                                    |                     |             |          |                      |                                                         |            |                   |                         |                    |                |               |                 |               |           |                                       |                            |       |
|                                           |                                    |                     |             |          |                      | _                                                       |            |                   |                         |                    |                |               |                 |               |           |                                       |                            |       |
|                                           |                                    |                     |             |          |                      | ■                                                       | コンピューター 下  | 保存                | ハードウェア マ                |                    |                |               |                 |               |           |                                       |                            |       |
|                                           |                                    |                     |             |          |                      |                                                         |            |                   |                         |                    |                |               |                 |               |           |                                       |                            |       |

※画面はESET Security Management Center V7.0のものです。